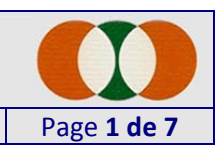

## Comment accéder au Portail de réservation

1. Aller sur le site internet du TC La Venoge et ensuite sur la page « *Réservations* » :

http://www.tclavenoge.ch/reservation

Profitez-en pour lire le « Résumé des règles à respecter ».

2. Cliquez ensuite sur l'image qui vous permet d'accéder au « *Portail de réservation* » du TC La Venoge auprès de Ballejaune.fr :

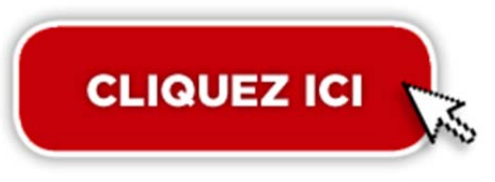

**3.** Vous voilà sur le « *Portail de réservation* » qui doit ressembler à l'image ci-dessous :

| ballejaune                                                                                          | SE CONNECTER A PROPOS INSCRIPTION CLUBS BOUTIQUE B                                                | ILOG LIENS CONTACT                     |
|----------------------------------------------------------------------------------------------------|---------------------------------------------------------------------------------------------------|----------------------------------------|
| TC La Venoge                                                                                        | Ba<br>Liejon Ba                                                                                   | IleJaune on Facebook<br>bluke 1,321    |
| Site web du club         http://www.tclavenoge.ch                                                   | Accès aux plannings Indiquez ci-dessous votre identifiant / mot de passe Identifiant Mot de passe | ballejaune<br>LA BOUTIQUE<br>NOUVEAU ! |
| Coordonnées du club<br>Tennis Club la Venoge<br>c/o Joëlle Corthésy<br>ch. du Lizet 11<br>Echandens | Entrer<br>Mot de passe perdu ?                                                                    | TENNIS                                 |
| ⊠ info@tclavenoge.ch                                                                                |                                                                                                   | HOMMES<br>FEMMES<br>& ENFANTS          |

Un conseil, créez un lien sur votre ordinateur qui pointe directement sur cette page, cela va vous faire gagner du temps lors de chaque réservation. Ecrit par: L. Ceresa

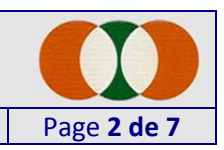

## 1<sup>ère</sup> connexion, que faut-il faire?

- Une fois sur le « Portail de réservation » il vous faut rentrer votre « *Identifiant* » (qui est sous la forme : Nom Prénom) et « *Mot de passe* » que vous avez reçu par email à l'adresse communiquée au club. Ensuite cliquez sur « *Entrer* ».
- Lors de votre 1<sup>ère</sup> connexion, il est important de changer directement votre « *Mot de passe* ». Le système va même vous demander de le faire.

| Saisie obligatoire d'un nouveau mot de passe<br>Par mesure de sécurité vous devez saisir un nouveau mot de passe.<br>Prenez soin de choisir un mot de passe que vous pourrez retenir facilement.<br>Cette application n'étant pas "stratégique" vous pouvez simplement prendre votre<br>année de naissance précédée de vos initiales ou quelque-chose de ce genre. |
|----------------------------------------------------------------------------------------------------|
| Saisir votre nouveau mot de passe                                                                                                    |
| Saisir encore votre <b>nouveau</b> mot de passe                                                                                                    |
| Valider le nouveau mot de passe                                                                                                    |

**3.** Ensuite vous arrivez sur la page des réservations où vous pourrez faire vos réservations et consulter l'occupation des 3 courts.

En haut à gauche vous avez un petit Menu (voir image ci-dessous) qui vous permet :

- a. De vous déconnecter
- b. De revenir à la page initiale de connexion (ou d'Accueil)
- c. De faire une réservation (page affichée par défaut)
- d. De voir un résumé des réservations existantes sur les 3 courts pour les 14 jours à venir
- e. De voir vos infos personnelles

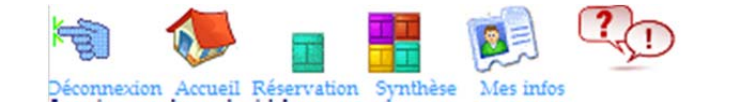

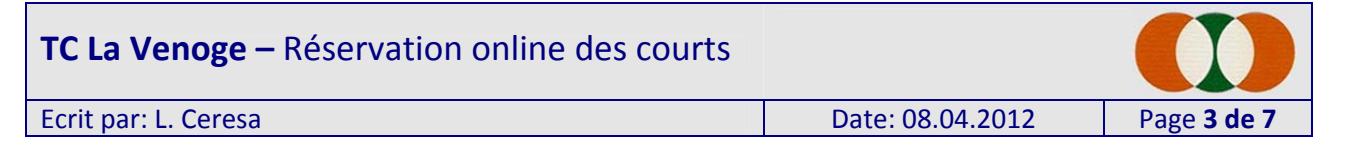

4. Il est important de paramétrer votre compte personnel de réservation et de mettre à jour les informations vous concernant. Pour ce faire cliquez sur « *Mes infos* » et vous arriverez sur la page suivante :

| Déconnexion Accueil Réservation Syn              | nthèse Mes infos                 |
|--------------------------------------------------|----------------------------------|
| ESPACE PERSONN                                   | IEL                              |
| Renseignements<br>administratifs                 | Changement du mot de<br>passe    |
| Les tournois                                     | Fiche d'engagement de<br>teurnei |
| Imprimer un justificatif                         | Paramétrage<br>réservations      |
| Historique de mes<br>réservations                | Passer une annence               |
| <del>Recherche de</del><br><del>partenaire</del> |                                  |
|                                                  |                                  |

**IMPORTANT :** Les espaces « *Les tournois* », « *Fiche d'engagement de tournoi* », « *Passer une annonce* » et « Recherche de partenaire » ne sont pas à utiliser car inactives ou pas utilisables pour notre club. Merci !

5. Pour commencer cliquez sur « Renseignements administratifs ». Veuillez à ce que votre Nom et Prénom soient correctement écrits, ainsi que votre adresse email. Ensuite merci de rajouter au moins l'Année de naissance ainsi que votre Numéro de natel (cela permettra de vous contacter en cas de besoin).

| Ecrit par: L. Ceresa                                                        |                                                 | Da          | te: 08.04.2012  | Page <b>4 de</b> |
|-----------------------------------------------------------------------------|-------------------------------------------------|-------------|-----------------|------------------|
| Login :<br>Password :<br>Nom :<br>Prénom :<br>E-mail :<br>Adresse :<br>CP : | Ceresa Test<br>193*                             |             | Sexe: H 🔻       |                  |
| Téléphone:<br>Classement :<br>Licence :<br>NB: En rouge des                 | •<br>•<br>• informations importantes pour votre | e club ou v | vos partenaires |                  |

6. Ensuite cliquez sur « *Paramétrage réservations* » et faites votre choix. Je vous suggère de tout cocher ce qui concerne les avertissements par email lors de réservations ou annulations vous concernant. Ceci représentera une sécurité en plus quand quelqu'un planifiera de jouer avec vous ou annulera une réservation.

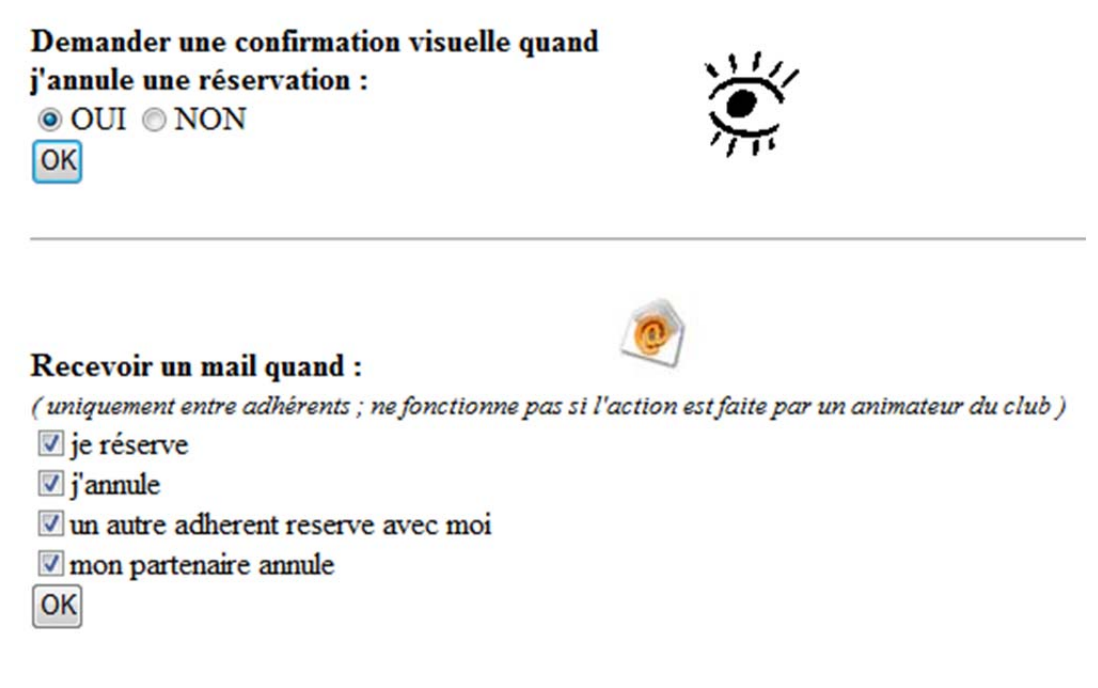

7. En cliquant « Imprimer un justificatif » vous pouvez imprimer un résumé des réservations en cours vous concernant. Sinon sous « Historique de mes réservations » vous trouverez un résumé de toutes vos réservations pour la saison en cours.

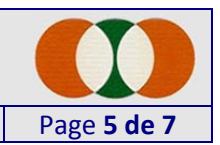

## Comment réserver un court en deux clics

 Connectez-vous et vous arriverez directement sur la page « *Réservation* » (image ci-dessous) et choisissez la date voulue via le menu déroulant (entouré en rouge dans l'image). Vous verrez ensuite apparaître les créneaux horaires encore disponibles pour la date choisie et les 3 courts.

| D Chois<br>ou un<br>Ensu | ir une date Dinacte®1m1202 -<br>terrain en cliquant sur sa lo<br>ite, cliquer sur le mot "libre" | oupe.<br>' de l'heure choisie | dali:111aTempe<br>Page générée en 0.013 secondes<br>Ceresa Test |
|--------------------------|--------------------------------------------------------------------------------------------------|-------------------------------|-----------------------------------------------------------------|
| Court n°1                | Court n°2                                                                                        | Court n°3                     |                                                                 |
| 14h00                    | 14h00                                                                                            | 14h00                         | 💻 Fini 💻                                                        |
| 15h00 — Fini —           | 15h00 - Fini                                                                                     | 15h00                         |                                                                 |
| 15h00 libre              | 15h00 libre                                                                                      | 15h00 libre                   |                                                                 |
| 16h00                    | 16h00                                                                                            | 16h00                         |                                                                 |
| 16h00 libre              | 16h00 libre.                                                                                     | 16h00 libre                   |                                                                 |
| 17h00                    | 17h00                                                                                            | 17h00                         |                                                                 |
| 17h00 libre              | 17h00 libre                                                                                      | 17h00 libre                   |                                                                 |
| 18h00                    | 18h00                                                                                            | 18h00                         |                                                                 |
| 18h00 libre              | 18h00 libre                                                                                      | 18h00 libre                   |                                                                 |
| 19h00                    | 19h00                                                                                            | 19h00                         |                                                                 |
| 19h00 libre              | 19h00                                                                                            | 19h00 libre                   |                                                                 |
| 20h00                    | 20h00                                                                                            | 20h00                         |                                                                 |
| 20h00 libre              | 20h00 libre                                                                                      | 20h00 libre                   |                                                                 |
| 21h00                    | 21h00                                                                                            | 21h00                         |                                                                 |
| 21h00 libre              | 21h00 libre                                                                                      | 21h00 libre                   |                                                                 |
| 22h00                    | 22h00                                                                                            | 22h00                         |                                                                 |

 Cliquez sur un créneau identifié comme « *libre* » et vous accéderez au détail de la réservation où vous allez devoir dire avec qui vous allez jouer (OBLIGATOIRE).

Si la personne avec qui vous planifiez de jouer ne figure pas dans la liste, il peut y avoir 2 raisons :

- a. Cette personne n'est pas membre du club, il faut donc cocher la case « Avec un invité » (et ne pas oublier que la location est payante).
- b. Le membre du club avec qui vous voulez jouer a déjà 2 réservations actives dans le système. Dans ce cas il faudra attendre que cette personne ait joué la 1<sup>ère</sup> heure réservée et ensuite son nom réapparaîtra dans la liste.

| <b>C La Venoge –</b> Réservation                                                                                                    | n online des courts                                                                                                    |                                                                                                    |                                                   |
|----------------------------------------------------------------------------------------------------|----------------------------------------------------------------------------------------------------|----------------------------------------------------------------------------------------------------|---------------------------------------------------|
| crit par: L. Ceresa                                                                                                    |                                                                                                    | Date: 08.04.2012                                                                                                    | Page <b>6 de 7</b>                                |
| RESERVATION<br>Sur le court Court n°1<br>Le Dimanche 08 Avril 2012 de 18h 0                                                                                                    | 0 à 19h 00                                                                                                    |                                                                                                    |                                                   |
| AVEC<br>Avec un invité<br>avec un membre du club<br>Ceresa Luca<br>Corthésy Dominique<br>Corthésy Fabien<br>Corthésy Joëlle<br>Corthésy Sandrine<br>Descoeudres Fabien<br>Muller Christian<br>Rodriguez Ramiro | Si vous ne voyez pas dans la lis<br>que les réservations en cours de<br>Il ne peut plus réserver tant que<br>pouvez donc pas le prendre con | ste le nom d'un éventuel partenaire, il<br>e cet adhérent ont atteint la limite auto<br>e l'une de ses réservations n'est pas ter<br>mme partenaire. | est fort probable<br>orisée.<br>minée, et vous ne |

- VALIDER RETOUR
- **3.** Une fois votre réservation validée, celle-ci apparaîtra dans le tableau résumé.

| D                                                    | Choisir une date lina<br>ou un terrain en cliqu<br>Ensuite, cliquer sur l | be®4mil2002 ▼<br>uant sur sa loupe.<br>e mot "libre" de l'heu | re chois       | dah:111aTenge<br>Page générée en 0.0<br>Ceresa ' | 13 secondes<br>Test |
|------------------------------------------------------|---------------------------------------------------------------------------|---------------------------------------------------------------|----------------|--------------------------------------------------|---------------------|
| Court n°1                                            | Court n°2                                                                 | 9                                                             | Court          | n°39                                             | _                   |
| 14h00<br>15h00 - Fin                                 | 14h00<br>15h00                                                            | 💻 Fini 💻                                                      | 14h00<br>15h00 | 💻 Fini 💻                                         |                     |
| 15h00 libre<br>16h00                                 | 15h00 lib<br>16h00                                                        | ore                                                           | 15h00<br>16h00 | libre                                            |                     |
| 16h00 libre<br>17h00                                 | 16h00 lib<br>17h00                                                        | ore                                                           | 16h00<br>17h00 | libre                                            |                     |
| 17h00 libre<br>18h00                                 | 17h00 lib<br>18h00                                                        | ore                                                           | 17h00<br>18h00 | libre                                            |                     |
| 18h00 Ceresa test<br><sup>19h00</sup> Corthésy joëll | e 18h00 lib                                                               | ore                                                           | 18h00<br>19h00 | libre                                            |                     |
| 19h00 libre<br>20h00                                 | 19h00 lib<br>20h00                                                        | ore                                                           | 19h00<br>20h00 | libre                                            |                     |
| 20h00 libre<br>21h00                                 | 20h00 lib<br>21h00                                                        | ore                                                           | 20h00<br>21h00 | libre                                            | 1                   |
| 21h00 libre<br>22h00                                 | 21h00 lib<br>22h00                                                        | ore                                                           | 21h00<br>22h00 | libre                                            |                     |

| TC La Venoge – Réservation online des courts |                  | $\mathbf{O}$       |
|----------------------------------------------|------------------|--------------------|
| Ecrit par: L. Ceresa                         | Date: 08.04.2012 | Page <b>7 de 7</b> |
|                                              |                  |                    |

4. Sous « Synthèse » vous pourrez voir les créneaux libres pour les 14 jours suivants. Toutes les périodes non-libres seront indiquées avec un carré coloré, si vous allez dessus avec votre souris vos verrez apparaître les détails de la réservation.

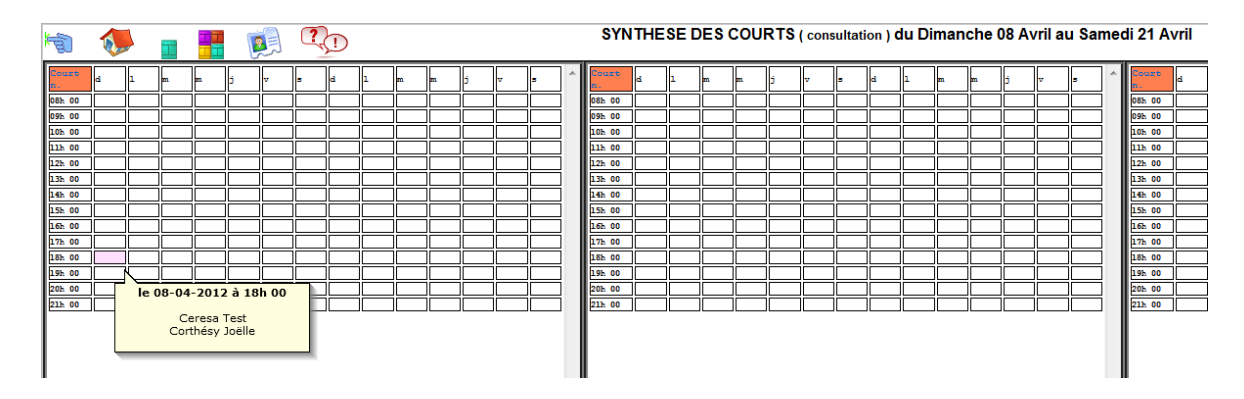

## Comment annuler une réservation en deux clics

1. Connectez-vous et en arrivant sur la page « *Réservation* » recherchez la réservation que vous aimeriez annuler. Ensuite cliquez sur votre réservation et vous verrez apparaître la page suivante :

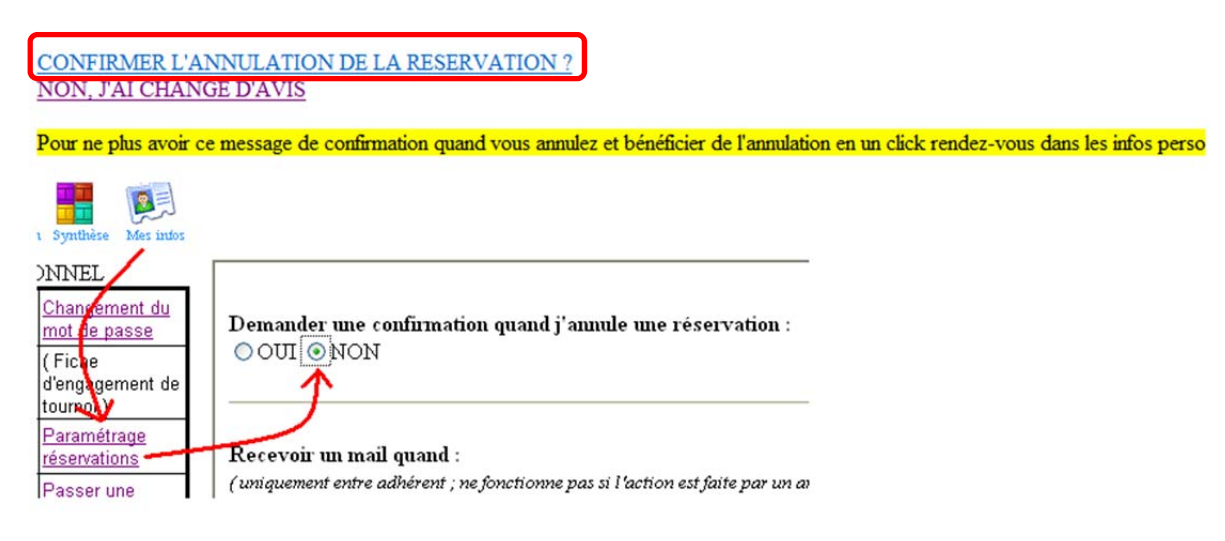

**2.** Cliquez sur « *Confirmer l'annulation de la réservation ?* » et votre réservation aura été annulée.